# adesso EasyTouch<sup>™</sup> 1300 **Full-sized Mechanical Keyboard**

**24** 

Model: EasyTouch-1300

Guide

GUIDE

Quick Start Guide

USB 2.4Ghz Wireless Dongle Included

0 0 0

- LED ON/OFF

LED Brightness

(3)

6

-

EN

Quick-Start

TYPE-C USB Cable

Charging/

Connection Mode Switch

Wired Connection Port

🚯 Bluetooth

4À

adesso.com

WHAT'S INCLUDED

EasyTouch-1300 Keyboard

+ 2.4Ghz USB Receiver Donale

Bluetooth Mode Select

888

Esc

**KEYBOARD OVERVIEW** 

### LIMITED WARRANTY

#### Adesso One-Year Limited Warranty

Adesso provides a one-year limited warranty on all its products, covering defects in materials and workmanship. During this period, Adesso will repair or replace any product found to be defective. However, this warranty does not cover products subjected to improper freight handling, shipping abuse, neglect, improper installation, or unauthorized repairs. Additionally, the warranty will not apply to products installed with non-Adesso-approved components or to products with a broken sealed assembly trace.

If you discover a defect, Adesso will, at its discretion, repair or replace the product at no charge, provided the product is returned within the warranty period with pre-paid freight charges. Before returning any product, you must obtain a Return Merchandise Authorization (RMA) number. This RMA number must be clearly marked on the outside of the package being returned for warranty service.

#### Be sure to include the following in the package:

- Your Full Name
- Shipping address (no P.O. boxes)
- Telephone number
- · A copy of the invoice showing proof of purchase

### **PRODUCT SUPPORT**

We have made available product FAQ's (Frequently Asked Questions) at: www.adesso.com/faq.php

Email Support: support@adesso.com Toll Free Support: (800) 795-6788

(9:00AM to 5:00PM PST Monday - Friday) Excluding State and Federal Holidays. Please allow 1-2 business days for replies

### **CHARGING & CONNECTION MODES**

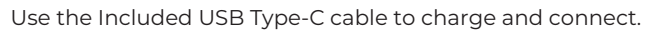

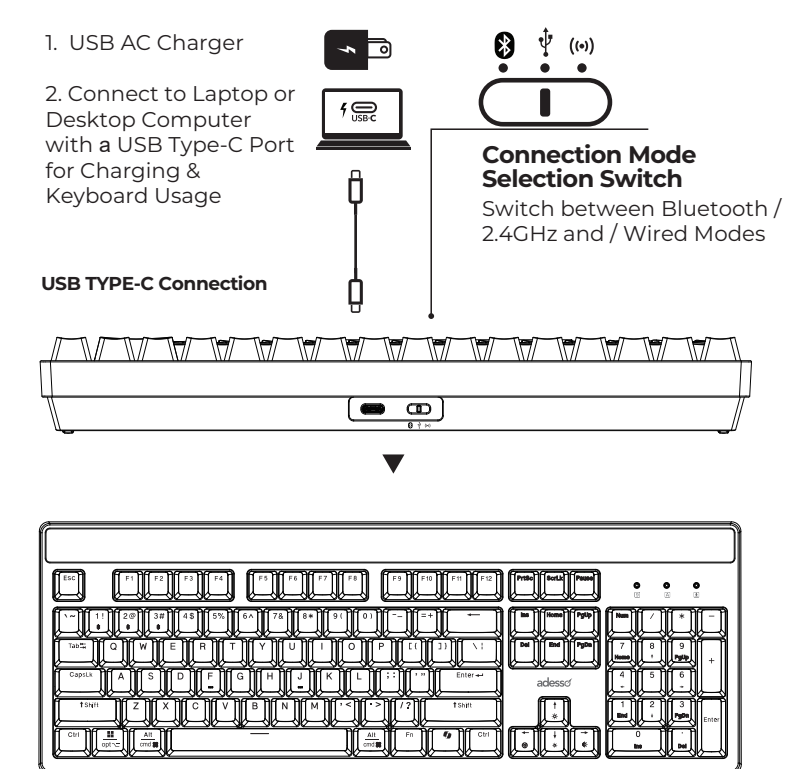

### **CUSTOMIZATION OPTIONS**

### Swapping Keycaps

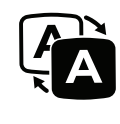

To swap out keycaps on this keyboard, use a keycap puller to gently lift each keycap off its switch, then align the new keycap with the switch stem and press firmly until it clicks to lock in place.

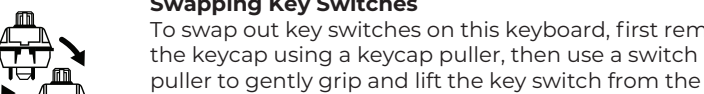

Swapping Key Switches To swap out key switches on this keyboard, first remove

### **FEATURES**

- Compact Design (104-Key Layout)
- 3x Bluetooth Connections
- 2.4 GHz Connection (Dongle Included)
- USB Type-C Port with Charging
- Red Key Switches with Long-Lasting Performance (50 Million Keystrokes)
- Controllable RGB LED Backlit Keys
- Removable & Interchangeable Keycaps
- Removable & Interchangeable Key Switches
- Customizable Firmware with QMK Compatibility (qmk.fm)
- Custom Macro and LED Customization with VIA Software (caniusevia.com)

### **SPECIFICATIONS**

Key Layout: 104-key US Layout Type: Mechanical Switch Battery: 3000 mAh Illumination: LED/RGB OS Layout: Multi-OS Connection: Wired USB/2.4Ghz/Bluetooth Cable Length: 6 Ft Dimensions: 17.64 x 6.3 x 1,65"(448 x 160 x 42mm) Weight: 2.87lbs. (1300g)

### REQUIREMENTS

4

Compatibility: Windows7/8/10/11 / Mac os 10.4 and above Bluetooth® Enabled Devices. Connectivity: Wired USB (Type-C) / Wireless 2.4Ghz /Bluetooth®

## 2

8

### **BLUETOOTH CONNECTION SETUP**

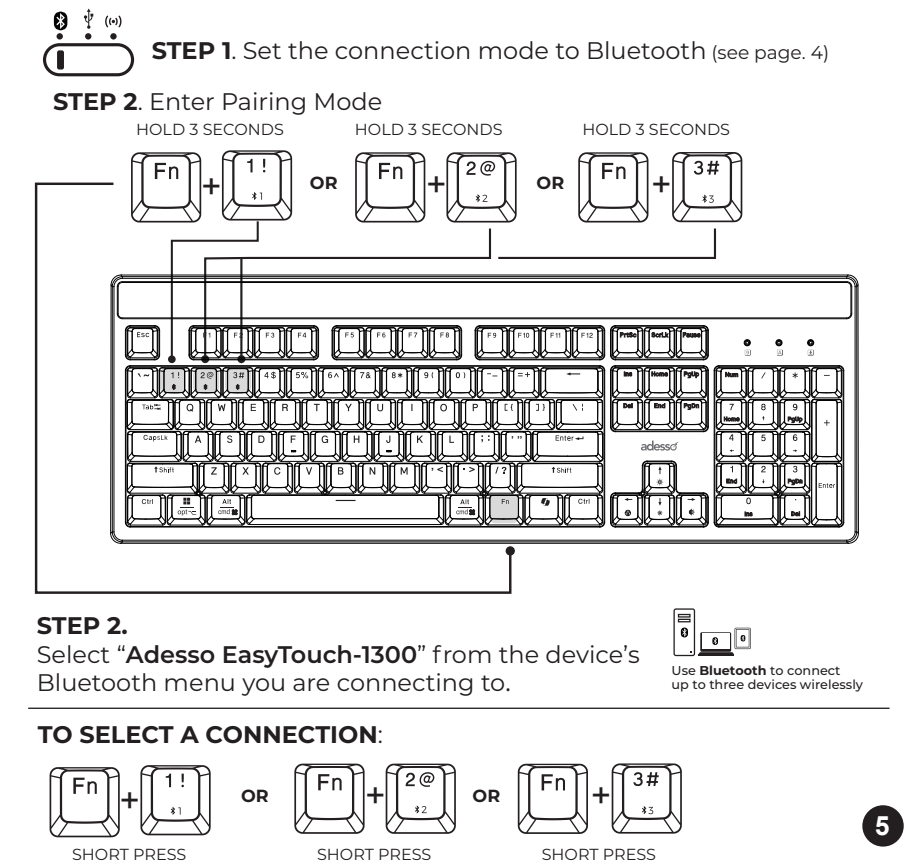

### **TROUBLESHOOTING TIPS**

### **Power Saving Notice:**

The keyboard enters sleep mode after 10 minutes of inactivity. If you plan to leave your keyboard unused for more than an hour, set the power switch to OFF to conserve battery life.

#### If your keyboard does not work after installation, please try the following:

#### Check the Battery or Connection:

harged or that it is connected via USB to

### STEP 2.

connectivity

Connect the included USB Receiver Dongle to a Windows

RGB Light Mode Select

For ultra-low latency wireless performance and long range stability, the EasyTouch 1300 is equipped with built-in 2.4GHz

#### or Apple Desktop PC or Laptop computer

MicroSoft Copilot Shortcut Key

WIRELESS 2.4GHz SETUP

**STEP 1**. Set the connection

mode to 2.4Ghz (see page. 4)

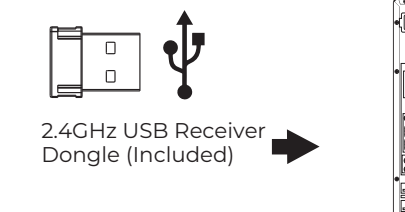

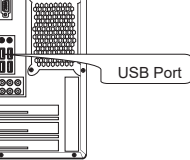

#### socket. Align the new switch with the socket, ensuring 'ਜਿੰਦ the pins are straight, and press firmly until it clicks securely into place.

#### **Custom Macros and LED Customization with VIA**

To create custom macros and LED effects, connect your keyboard to your computer via USB-C. Access https://usevia.app/ or download the VIA app from https://github.com/the-via/releases/releases/. Navigate to the Keymap tab to assign macros or reprogram keys, and use the Lighting tab to customize LED colors, effects, and brightness. Save your configurations directly to the keyboard for seamless use across devices.

#### Custom Firmware and Key Mapping with QMK

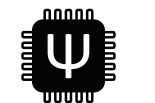

**V/A** 

To customize your keyboard with QMK, download the QMK Toolbox and firmware files from https://gmk.fm/. Connect your keyboard, put it into bootloader mode, and use the OMK Toolbox to flash your custom firmware. This allows you to fully customize key mappings, macros, and advanced features, saving the configurations directly to the keyboard for persistent use. (7) a desktop PC or laptop. You can enable the RGB LED lights and set them to maximum brightness to verify the power.

Bluetooth Connection: Verify that the Bluetooth connection has been correctly set up on your tablet or computer by following the instructions in the Bluetooth Connection Setup section of this guide. Note that the maximum Bluetooth/wireless range is 30 feet.

Wireless 2.4GHz Mode: If using 2.4GHz wireless mode, ensure the USB receiver is securely plugged into your laptop or PC.

**Operating System Compatibility:** Make sure your operating system is Windows 7 or above

**Restore default settings:** press Fn+Backspace keys and hold 3 seconds to restore to factory default settings if needed.

OS switching: press Fn+M key for 3 seconds to switch the OS between Windows and Mac OS.